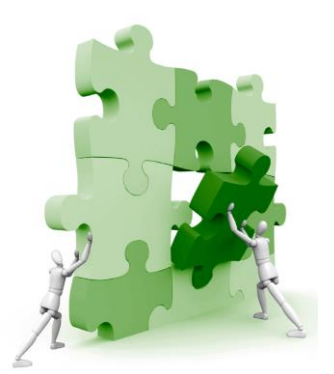

INAIL

### PIATTAFORMA INAIL PER LA VALUTAZIONE E GESTIONE DEL RISCHIO STRESS LAVORO-CORRELATO

## Guida all'utilizzo 2017

### Come accedere alla piattaforma

La registrazione permette alle aziende abilitate ai servizi online INAIL di utilizzare la piattaforma online messa a disposizione dall'Istituto e quindi adempiere all'obbligo della valutazione del rischio stress lavoro-correlato ai sensi del d.lgs. 81/08 e s.m.i.

#### Cosa serve per effettuare la registrazione?

La registrazione per accedere alla piattaforma segue la stessa procedura degli altri servizi online dell'Istituto, pertanto anche in questo caso si richiede:

- registrazione da parte del Datore di Lavoro ai sensi del D.lgs. 81/08 e s.m.i. e/o un suo delegato
- possesso delle credenziali dispositive

#### Chi può utilizzare la piattaforma?

- Datore di lavoro e/o un suo delegato che hanno accesso diretto alla piattaforma
- Altre figure, sia interne che esterne all'azienda (figure della prevenzione, consulenti, psicologi del lavoro, medici del lavoro, liberi professionisti ecc.) che devono richiedere le credenziali dispositive per l'accesso ai servizi online INAIL, per essere poi abilitati all' utilizzo della Piattaforma come "Incaricati stress lavoro-correlato" dal Datore di Lavoro dell'azienda oggetto di valutazione.

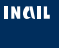

### Percorso di accesso alla sezione stress lavoro-correlato: Datore di lavoro

La piattaforma rientra tra i servizi a cui è abilitato il Datore di lavoro, previa registrazione e autenticazione ai servizi online dell'Istituto.

La piattaforma è disponibile nei servizi dedicati alla Gestione Azienda (https://www.inail.it/cs/internet/ servizi-per-te/datore-dilavoro/gestione-azienda.html)

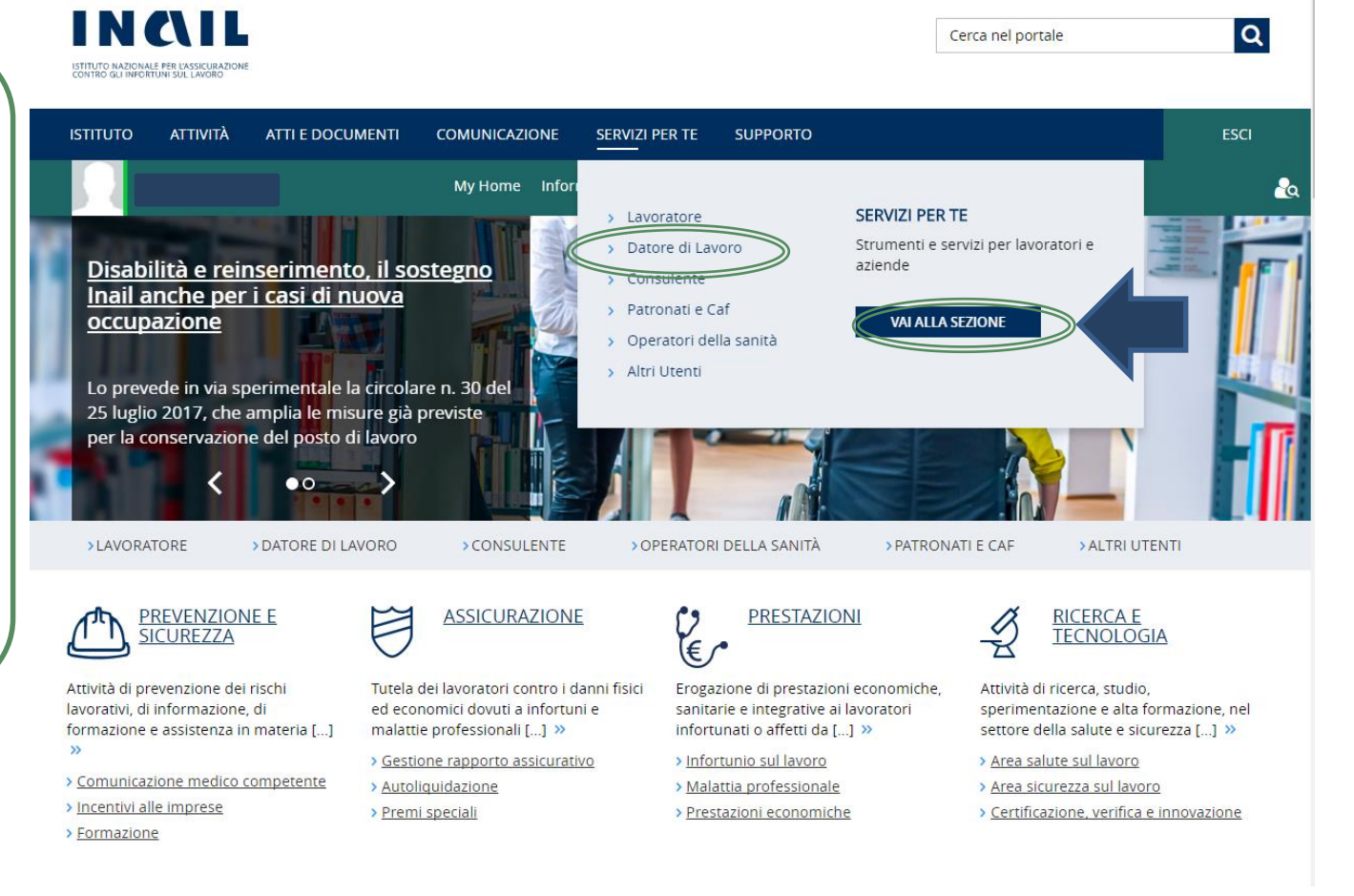

lavoro/gestione-azienda.h

### Percorso di accesso alla sezione stress lavoro-correlato: Datore di lavoro

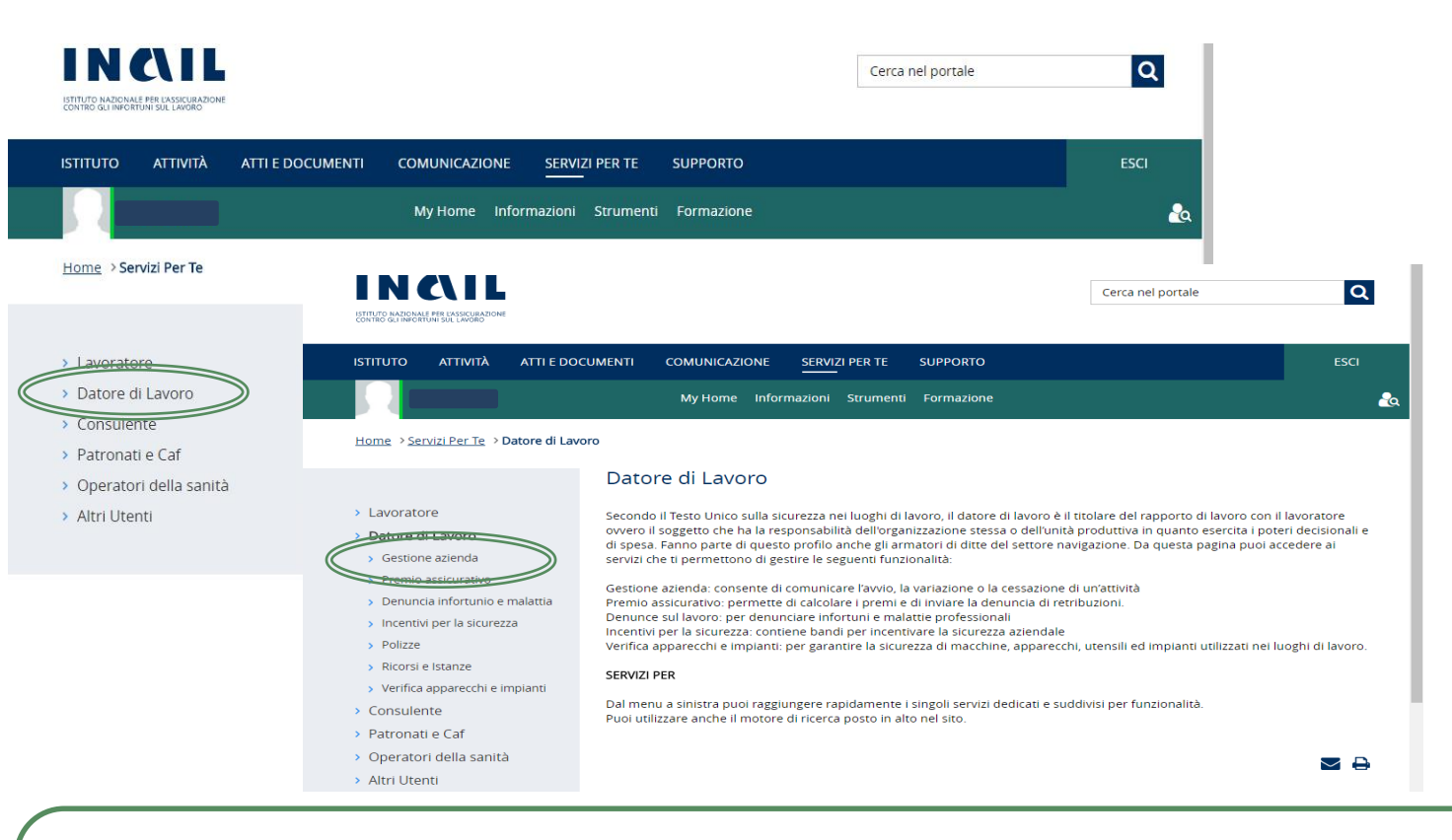

Una volta effettuato l'accesso come **DATORE DI LAVORO** in «<u>servizi per te</u>» e selezionata la figura di riferimento, si accede al link «<u>gestione azienda</u>» e di seguito selezionare « <u>piattaforma rischio stress lavoro-correlato</u>»

Nel caso sia un **INCARICATO** a dover accedere, questi dovrà fare riferimento alla propria sezione di sito e, una volta abilitato dal Datore di lavoro, potrà accedere alla piattaforma. Nella homepage tramite un apposito menù a tendina dovrà selezionare l'**azienda** per cui deve effettuare la valutazione. <u>Si specifica che un **INCARICATO** può essere abilitato da più aziende contemporaneamente</u>.

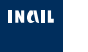

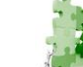

### Richiedere le credenziali dispositive per l'utilizzo della piattaforma

Il Datore di Lavoro ha al possibilità di affidare l'uso della piattaforma per la propria azienda ad una serie di figure professionali, sia interne che esterne, a patto che queste siano registrate ai servizi online INAIL con il profilo di utente con **credenziali dispositive.** Tale registrazione comporta la compilazione e l'invio di documentazione tramite un apposito *form* nel portale istituzionale.

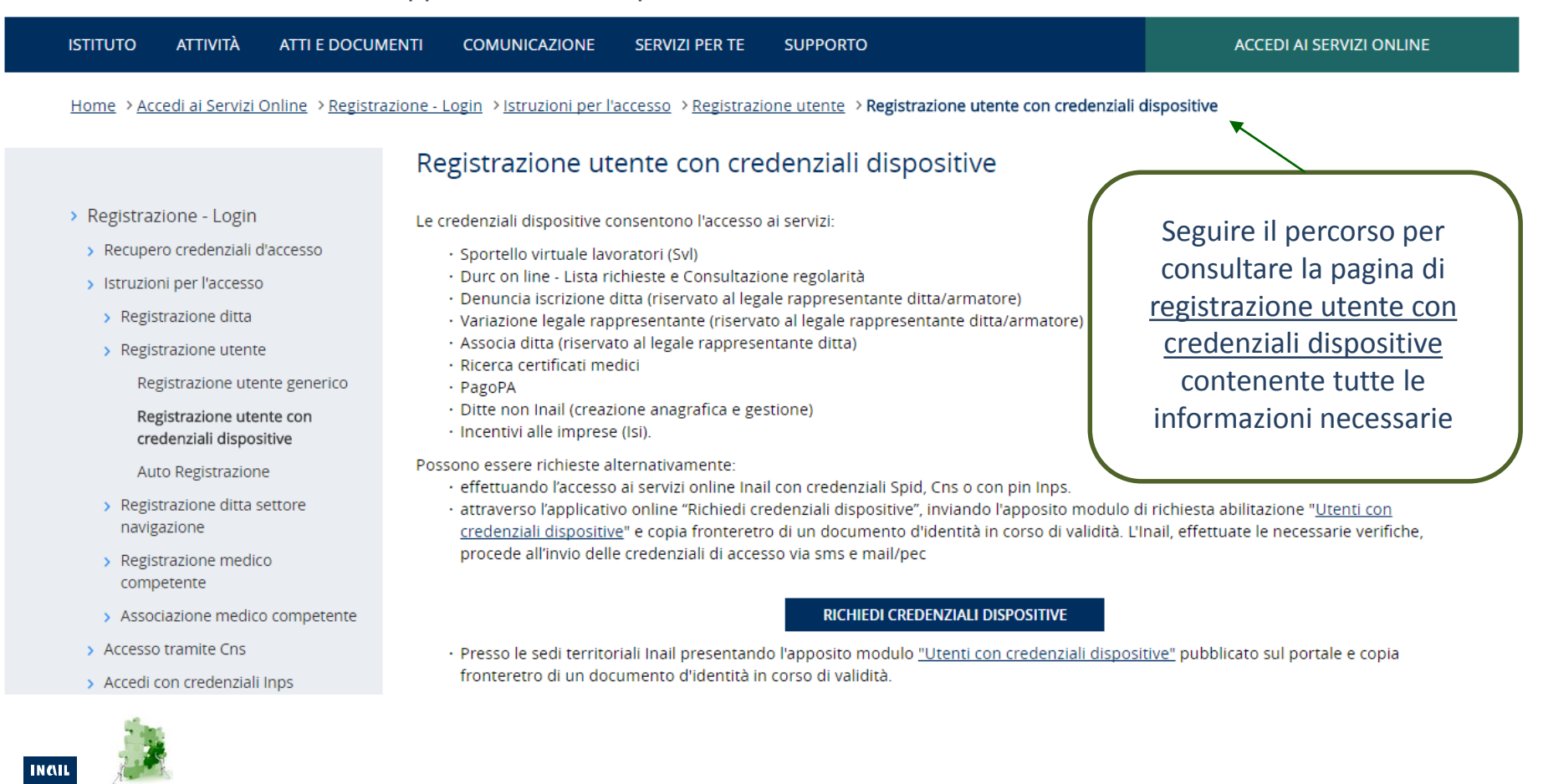

https://www.inail.it/cs/internet/accedi-ai-servizi-online/registrazione-login/istruzioni-per-l accesso/registrazione-utente/registrazione-utente-con-credenziali-dispositive.html

### Abilitare un soggetto terzo come «Incaricato stress lavoro-correlato»

Il Datore di Lavoro una volta identificata la figura che utilizzerà la piattaforma per suo conto, deve conferirgli l'abilitazione online attribuendogli il ruolo di Incaricato stress lavoro-correlato. Per effettuare questa operazione il Datore di Lavoro deve utilizzare l'apposita Utility di Profilazione, disponibile nel proprio ambiente di lavoro una volta effettuato il login al portale INAIL.

### **Utility Profilazione**

### Gruppo: IncaricatoStressLavoroCorrelato

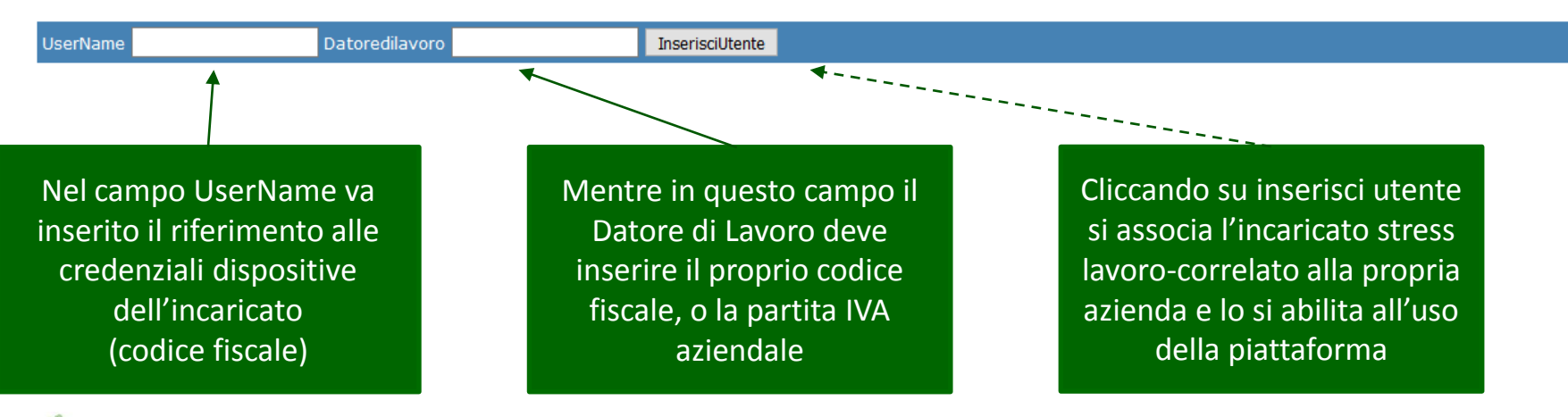

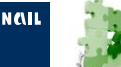

### Percorso di accesso alla sezione stress lavoro-correlato: Attività

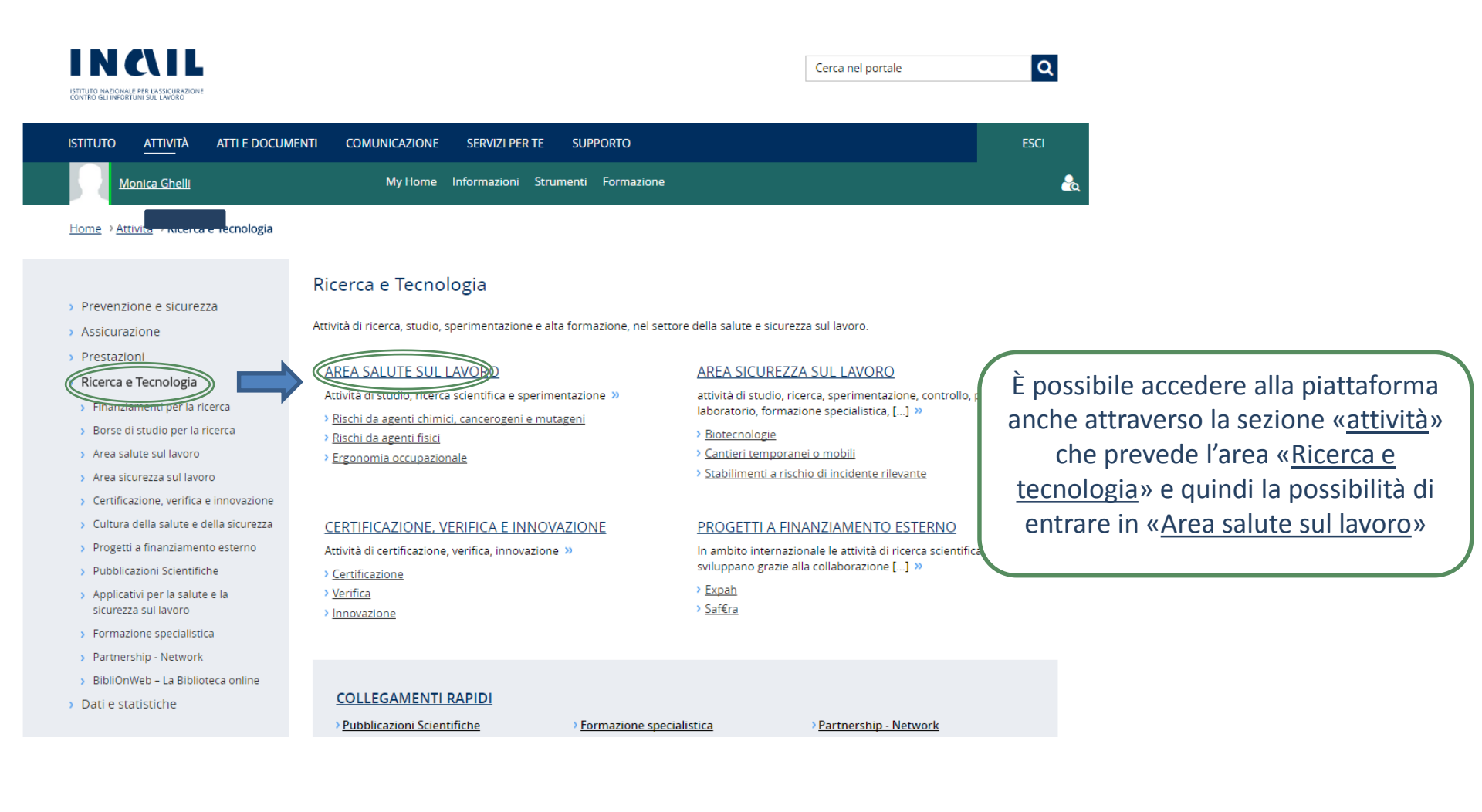

INCIL

### Percorso di accesso alla sezione stress lavoro-correlato: Attività

Home > Attività > Ricerca e Tecnologia > Area salute sul lavoro

#### Area salute sul lavoro

- > Prevenzione e sicurezza
- Assicurazione
- > Prestazioni
- > Ricerca e Tecnologia
  - > Finanziamenti per la ricerca
- Borse di studio per la ricerca
- Area salute sul lavoro
  - Rischi da agenti chimici, cancerogeni e mutageni
  - > Rischi da agenti biologici
  - > Rischi da agenti fisici

Rischi psicosociali e tutela de lavoratori vulnerabili

Sistemi di sorveglianza, gestione integrata del rischio e supporto al Servizio Sanitario Nazionale

- Sorveglianza epidemiologica negli ambienti di lavoro e di vita
- > Interazioni sinergiche tra rischi
- Sorveglianza sanitaria e promozione della salute
- Adempimenti per il medico competente, il medico autorizzato e il datore di lavoro
- > Area sicurezza sul lavoro
- > Certificazione, verifica e innovazione
- > Cultura della salute e della sicurezza
- > Progetti a finanziamento esterno
- > Pubblicazioni Scientifiche
- Applicativi per la salute e la sicurezza sul lavoro

sezioni specifiche tra cui l'area tematica «<u>Rischi psicosociali e</u> <u>tutela dei lavoratori</u> <u>vulnerabili</u>»

«L'area salute sul

lavoro» prevede delle

dell'epidemiologia occupazionale, dell'igiene del lavoro ed ambientale. La struttura di riferimento per l'area salute sul lavoro è il Dipartimento di Medicina, epidemiologia, igiene del lavoro ed ambientale, che è anche Centro di collaborazione dell'Organizzazione mondiale della sanità in materia di salute e la sicurezza sul lavoro.

- Le aree tematiche su cui si basa l'attività di ricerca sono le seguenti:
  - · Rischi da agenti chimici, cancerogeni e mutageni
  - · Rischi da agenti biologici
  - Rischi da agenti fisici
  - Ergonomia occupazionale
  - · Rischi psicosociali e tutela dei lavoratori vulnerabili
  - · Sistemi di sorveglianza, gestione integrata del rischio e supporto al Servizio Sanitario Nazionale
  - · Sorveglianza epidemiologica negli ambienti di lavoro e di vita
  - Interazioni sinergiche tra rischi
  - Sorveglianza sanitaria e promozione della salute
  - · Adempimenti per il medico competente, il medico autorizzato ed il datore di lavoro

Dipartimento di medicina, epidemiologia, igiene del lavoro e ambientale

Svolge e promuove attività di studio, ricerca scientifica e sperimentazione, secondo i principi della medicina del lavoro, dell'epidemiologia occupazionale e dell'igiene del lavoro ed ambientale.

L'Area salute sul lavoro svolge e promuove attività di studio, ricerca scientifica e sperimentazione secondo i principi della medicina del lavoro,

Ultimo aggiornamento: 04/02/2016

S

### Percorso di accesso alla sezione stress lavoro-correlato: Attività

ATTI E DOCUMENTI

ΙSTITUTO ΑΤΤΙVΙΤΆ

COMUNICAZIONE SERVIZI PER TE SUPPORTO

ACCEDI AI SERVIZI ONLINE

Home > Attività > Ricerca e Tecnologia > Area salute sul lavoro > Rischi psicosociali e tutela dei lavoratori vulnerabili > Rischio stress lavoro-correlato

#### Prevenzione e sicurezza

- Assicurazione
- Prestazioni
- Ricerca e Tecnologia
  - Finanziamenti per la ricerca
  - Borse di studio per la ricerca
  - Area salute sul lavoro
  - Rischi da agenti chimici, cancerogeni e mutageni
  - > Rischi da agenti biologici
  - Rischi da agenti fisici
  - > Ergonomia occupazionale
  - Rischi psicosociali e tutela dei

#### Rischio stress lavoro-correlato

Sistemi di sorveglianza, gestione Integrata del rischio e supporto al Servizio Sanitario Nazionale

- Sorveglianza epidemiologica negli ambienti di lavoro e di vita
- > Interazioni sinergiche tra rischi
- Sorveglianza sanitaria e promozione della salute
- Adempimenti per Il medico competente, il medico autorizzato e il datore di lavoro
- > Area sicurezza sul lavoro
- Certificazione, verifica e innovazione
- > Cultura della salute e della sicurezza
- > Progetti a finanziamento esterno

#### Rischio stress lavoro-correlato

Secondo l'Accordo Europeo sullo stress lavoro correlato del 2004, lo stress è "una condizione che può essere accompagnata da disturbi o disfunzioni di natura fisica, psicologica o sociale ed è conseguenza del fatto che taluni individui non si sentono in grado di corrispondere alle richieste o alle aspettative riposte in loro". Lo stress lavoro-correlato pertanto può interessare potenzialmente ogni luogo di lavoro e ogni lavoratore in quanto causato da aspetti diversi strettamente connessi con l'organizzazione e l'ambiente di lavoro.

In Italia, il vigente quadro normativo, costituito dal d.lgs. 81/2008 e s.m.i., obbliga i datori di lavoro a valutare e gestire il rischio stress lavorocorrelato al pari di tutti gli altri rischi, in recepimento dei contenuti dell'Accordo europeo. A tal proposito nel novembre del 2010 la Commissione consultiva permanente per la salute e la sicurezza sul lavoro ha elaborato le indicazioni necessarie alla valutazione del rischio stress lavoro-correlato individuando un percorso metodologico che rappresenta il livello minimo di attuazione dell'obbligo.

Nel Maggio 2011 il Dipartimento di medicina, epidemiologia, igiene del lavoro e ambientale ha sviluppato una Metodologia di valutazione e gestione del rischio da stress lavoro-correlato e pubblicato una specifica piattaforma online utilizzabile dalle aziende per effettuare la valutazione del rischio ai sensi del d.lgs. 81/2008 e s.m.i.

Il metodo proposto offre alle aziende strumenti validati e risorse specifiche, utilizzabili dalle aziende seguendo un approccio sostenibile ed integrato, articolato per fasi, che prevede il coinvolgimento delle figure della prevenzione e dei lavoratori.

A sei anni dal lancio della metodologia, grazie al considerevole utilizzo della piattaforma online da parte delle aziende italiane, è stato possibile raccogliere un considerevole bacino di dati su cui si sono basate le principale attività istituzionali su questa tipologia di rischio. Grazie anche alla partecipazione ad importanti esperienze di ricerca con autorevoli partner nazionali ed internazionali, è stato possibile aggiornare ed implementare ulteriormente la metodologia; tutte le informazioni relative alle novità della metodologia e della piattaforma online sono contenute nel manuale d'uso, edizione 2017, consultabile e scaricabile in pdf.

Tra le principali novità si segnala:

- l'aggiornamento delle risorse documentali a supporto della valutazione del rischio;
- il miglioramento del sistema di calcolo della Lista di controllo;
- l'adeguamento, sia per la Lista di controllo sia per il Questionario, strumento indicatore delle fasce di rischio, sulla base delle analisi dei dati raccolti negli anni;
- l'approfondimento della fase di pianificazione degli interventi per una corretta gestione del rischio.

L'obiettivo principale della valutazione del rischio stress lavoro-correlato concerne l'identificazione di eventuali criticità relative a quei fattori di Contenuto del lavoro (carico di lavoro, orario, pianificazione dei compiti, ecc.) e Contesto del lavoro (ruolo, autonomia decisionale, rapporti interpersonali, ecc.) presenti in ogni tipologia di azienda e organizzazione. Successivamente, partendo dall'analisi dettagliata delle criticità emerse, si prosegue implementando un'adeguata gestione del rischio, che consente di migliorare le condizioni di lavoro e dei livelli di tutela della salute e sicurezza dei lavoratori, impattando positivamente sulla competitività delle aziende e sulla qualità dei prodotti e dei servizi erogati.

#### Contatti: stresslavorocorrelato@inail.it

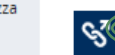

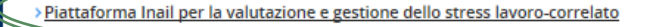

Nella pagina «rischio stress lavoro-correlato» sono presenti documenti di interesse sulla tematica ed il link per accedere alla piattaforma previa autenticazione

### Documenti a supporto

LA METODOLOGIA PER LA VALUTAZIONE E GESTIONE DEL RISCHIO STRESS LAVORO-CORRELATO

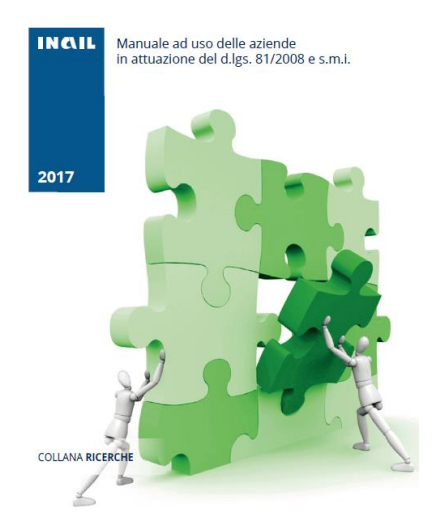

Sono messi a disposizione alcuni documenti a supporto per la corretta applicazione della metodologia:

#### Il manuale ad uso delle aziende edizione 2017 ۲

- I criteri di identificazione dei Gruppi omogenei ۲
- La Lista di controllo •
- Il Questionario strumento indicatore ۰
- La guida all'adattamento metodologico del focus group ۲

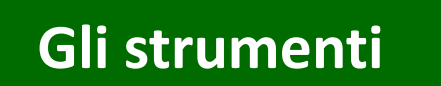

LA METODOLOGIA PER LA VALUTAZIONE E GESTIONE DEL RISCHIO STRESS LAVORO-CORRELATO

GLI STRUMENTI: Criteri di identificazione dei gruppi omogenei

LA METODOLOGIA PER LA VALUTAZIONE E GESTIONE DEL RISCHIO STRESS LAVORO-CORRELATO

GLI STRUMENTI: Lista di controllo

LA METODOLOGIA PER LA VALUTAZIONE E GESTIONE DEL RISCHIO STRESS LAVORO-CORRELATO

GLI STRUMENTI: Ouestionario strumento indicatore LA METODOLOGIA PER LA VALUTAZIONE E GESTIONE DEL RISCHIO STRESS

GLI STRUMENTI: Guida all'adattamento metodologico del focus group

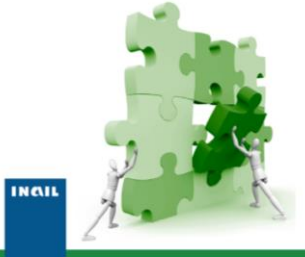

INCIL

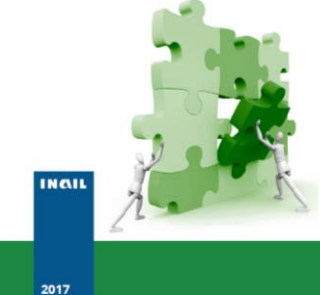

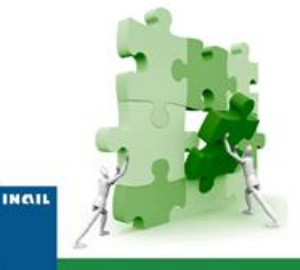

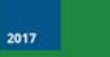

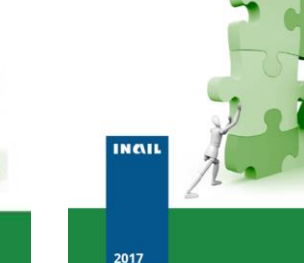

LAVORO-CORRELATO

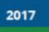

### Area riservata della Piattaforma e modalità di accesso

Focus stress lavoro-correlato

#### Valutazione e gestione del rischio stress lavoro-correlato

La piattaforma, oltre a permettere la visualizzazione e la stampa del manuale 'La metodologia per la valutazione e gestione del rischio stress lavorocorrelato', contiene una serie di risorse e strumenti finalizzata a supportare le aziende nella valutazione e gestione del rischio stress lavoro-correlato secondo quanto previsto dal d.lgs. 81/2008 e s.m.i.

Per accedere agli strumenti online di valutazione fare clic sul pulsante 'Accedi' nel modulo a destra della pagina, dopo aver selezionato l'azienda per la quale effettuare la valutazione.

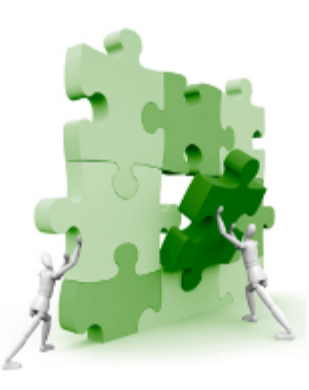

| Accedi all'ar | ea riservata <sub>]</sub> |
|---------------|---------------------------|
| Utente        |                           |
|               | Azienda                   |
|               | •                         |
|               | Accedi                    |

| Scarica il Manuale (File Pdf 2 Mb)                             |
|----------------------------------------------------------------|
| Download the english version of<br>the Guide for Companies<br> |

Per informazioni scrivere una email a: stresslavorocorrelato@inail.it.

INAIL - Focus stress lavoro-correlato - 2017

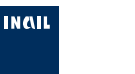

### 1ºPasso – Completare i dati aziendali

#### Benvenuto,

Strumenti on me | Dati aziendali | Esp

I dati aziendali risultano precompilati, provenendo dall'anagrafica unica INAIL. Deve essere inserito soltanto il codice ATECO

Codice Ateco

Agricoltura, silvicoltura e pesca Estrazione di minerali da cave e miniere Attività manifatturiere Fornitura di energia elettrica, gas, vapore e aria condizionata Fornitura di acqua; reti fognarie, attività di gestione dei rifiuti e risanamento Costruzioni Commercio all'ingrosso e al dettaglio; riparazione di autoveicoli e motocicli Trasporto e magazzinaggio Attività dei servizi di alloggio e di ristorazione Servizi di informazione e comunicazione Attività finanziarie e assicurative Attività immobiliari Attività professionali, scientifiche e tecniche Noleggio, agenzie di viaggio, servizi di supporto alle imprese Amministrazione pubblica e difesa; assicurazione sociale obbligatoria Istruzione Sanità e assistenza sociale Attività artistiche, sportive, di intrattenimento e divertimento Altre attività di servizi Attività di famiglie e convivenze come datori di lavoro per personale domestico Organizzazioni ed organismi extraterritoriali

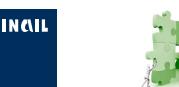

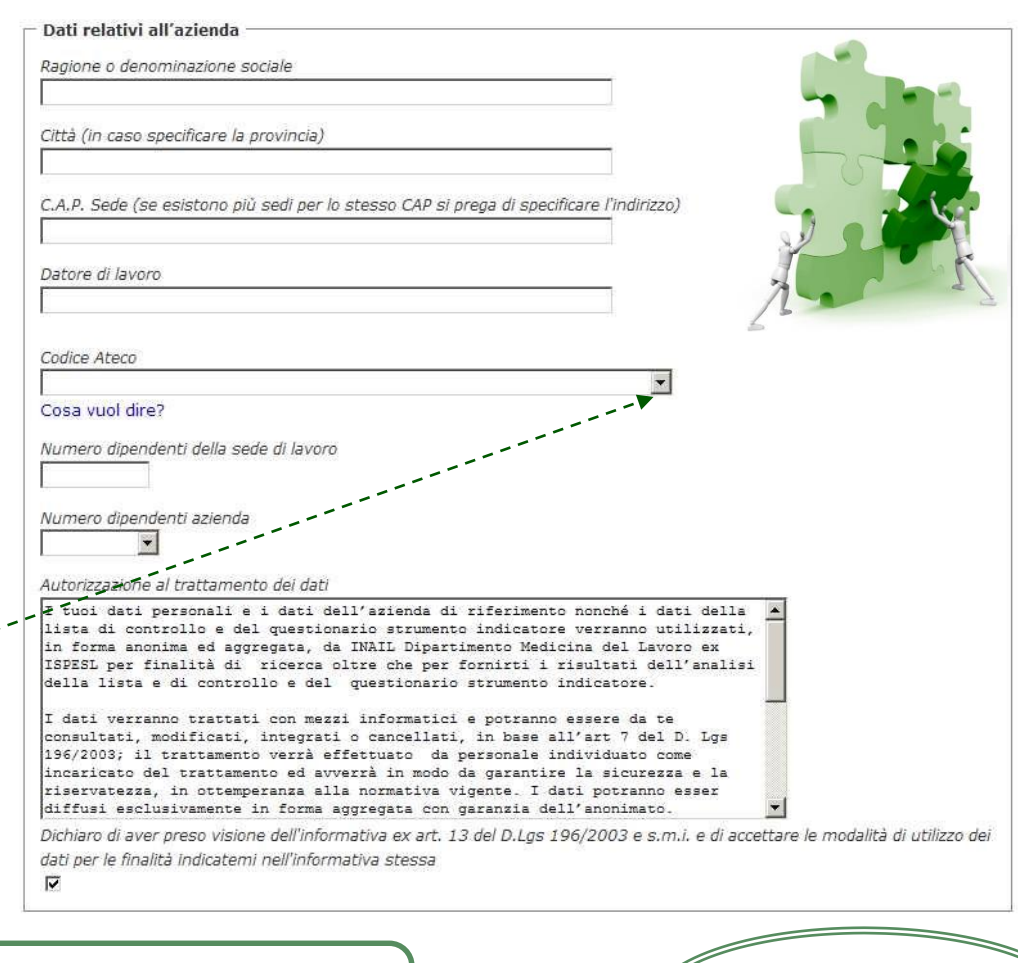

Registrare i dati con l'apposito comando

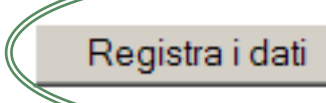

### 1°Passo – Fase propedeutica

Prima di procedere alla valutazione del rischio stress lavoro-correlato è necessario operare una vera propria preparazione dell'organizzazione attraverso tre momenti:

**Costituzione del Gruppo di gestione della valutazione:** costituito dal datore di lavoro e composto da dirigente delegato, preposti, RLS/RLST, RSPP, ASPP e MC (ove nominato), ha l'obiettivo di programmare e coordinare lo svolgimento dell'intero processo valutativo modulando il percorso anche in funzione degli esiti.

**Identificazione dei Gruppi Omogenei:** suddividere i lavoratori in gruppi, utilizzando i criteri più consoni per creare raggruppamenti che consentano l'analisi dettagliata delle condizioni di lavoro sulla base della reale organizzazione aziendale

**Sviluppo del piano di valutazione del rischio:** è necessario sviluppare una programmazione temporale attraverso l'approntamento di un cronoprogramma che preveda per ogni singola fase: durata, attività e soggetti deputati.

**Sviluppo di una strategia comunicativa e di coinvolgimento del personale:** fornire adeguata informazione a tutti i lavoratori, dirigenti e preposti e formare i lavoratori o loro rappresentanti in relazione al ruolo e alle attività che andranno a svolgere nel processo valutativo.

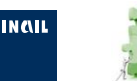

### **3°Passo – Strumenti di valutazione: Lista di controllo**

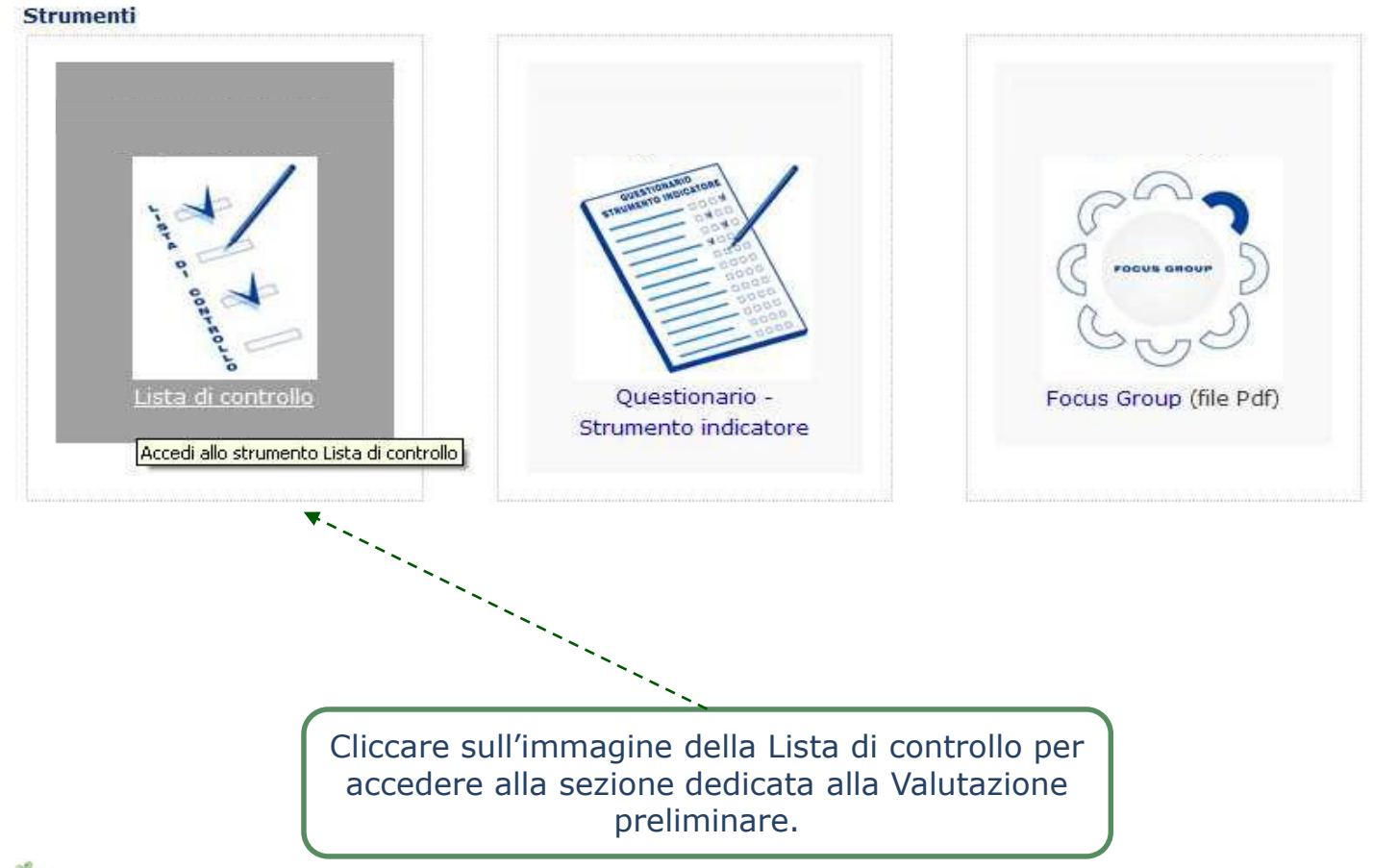

INCAIL

### Valutazione preliminare: creazione Gruppi omogenei

| Compilare la scheda inserendo:                                                                                        | Nome:                                                                                                    |
|----------------------------------------------------------------------------------------------------|----------------------------------------------------------------------------------------------------|
| <ul> <li>nome del Gruppo omogeneo,</li> <li>numerosità,</li> <li>prima</li> <li>valutazione/aggiornamento,</li> </ul> | Numerosità gruppo:                                                                                                    |
| - criteri di individuazione.                                                                                          | Criteri utilizzati per l'identificazione dei gruppi:<br>(in caso di adozione di criteri multipli barrare le corrispettive caselle. Se i criteri interessano l'intera azienda barrare solo<br>la prima voce dell'elenco)                                                                                                    |
|                                                                                                    | Intera azienda:<br>Mansione:<br>Partizione organizzativa (sede):<br>Unità (reparto, ufficio, dipartimento, ecc.):                                                                                                    |
|                                                                                                    | Tipologia contrattuale:                                                                                                    |
| Una volta compilata la<br>scheda inserire il gruppo con<br>l'apposito comando                                         | Inserisci gruppo                                                                                                    |
|                                                                                                    | Si consiglia di adottare denominazioni dei gruppi omogenei che siano chiare, riconoscibili e pertinenti rispetto alla<br>tipologia di lavoratori che compongono i gruppi stessi; è pertanto auspicabile evitare, sigle, abbreviazioni o codici<br>numerici e preferire appellativi che siano descrittivi della tipologia del gruppo omogeneo. In caso di aggiornamento della<br>valutazione, al nome del gruppo verrà automaticamente aggiunto il suffisso <b>aggiornamento valutazione anno 2017</b> |

INCIL

### Lista di Controllo: dati anagrafici

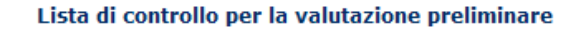

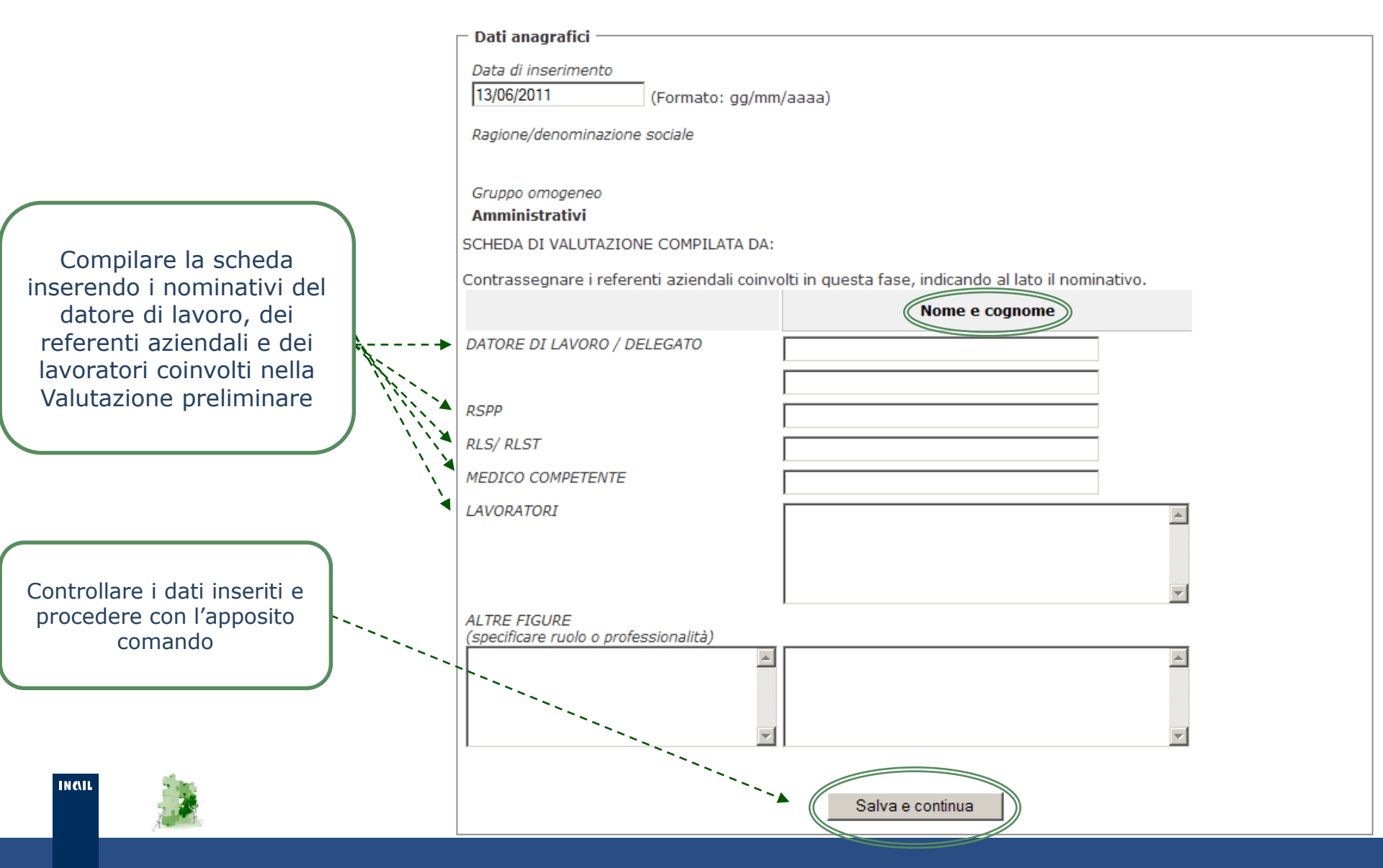

### Lista di controllo: Eventi sentinella

Compilare la scheda della Lista di controllo relativa agli Eventi sentinella seguendo le istruzioni e utilizzando il file Excel per il calcolo offline Lista di controllo per la valutazione preliminare

#### **I - EVENTI SENTINELLA**

Gli indicatori aziendali sono riferiti all'a...

Per agevolare il calcolo delle percentuali di scostamento, fegli andamenti dei primi indicatori degli EVENTI SENTINELLA, è stato predisposto un apposito foglio di calcolo Excel scariconile da questo link

Strumenti on line | Dati aziendali | Esci

I valori percentuali ottenuti dal foglio Excel dovranno essere riportati negli appositi campi della Lista di controllo, indicando contestualmente l'andamento dell'indicatore di riferimento attraverso la selezione di una delle tre risposte disponibili (diminuito, invariato, aumentato).

| N  | INDICATORE                                                                 | Diminuito | Inalterato (*) | Aumentato |
|----|----------------------------------------------------------------------------|-----------|----------------|-----------|
| 1  | INDICI INFORTUNISTICI                                                      | 0         | 0              | 0         |
|    | Risultato ultimo anno %:                                                   | Risultat  | o triennio %:  |           |
| 2  | ASSENZE PER MALATTIA                                                       | 0         | 0              | 0         |
|    | Risultato ultimo anno %:                                                   | Risultat  | o triennio %:  |           |
| 3  | % ASSENZE DAL LAVORO                                                       | 0         | ٢              | 0         |
|    | Risultato ultimo anno %:                                                   | Risultat  | o triennio %:  |           |
| 4  | % FERIE NON GODUTE                                                         | 0         | 0              | 0         |
|    | Risultato ultimo anno %:                                                   | Risultat  | o triennio %:  |           |
| 5  | % TRASFERIMENTI INTERNI RICHIESTI DA                                       | 0         | 0              | 0         |
|    | Risultato ultimo anno %:                                                   | Risultat  | o triennio %:  |           |
| 6  | % ROTAZIONE DEL PERSONALE (usciti + e                                      | 0         | 0              | 0         |
|    | Risultato ultimo anno %:                                                   | Risultat  | o triennio %:  |           |
| 7  | PROCEDIMENTI, SANZIONI DISCIPLINARI                                        | 0         | 0              | 0         |
|    | Risultato ultimo anno %:                                                   | Risultat  | o triennio %:  |           |
| 8  | RICHIESTE VISITE MED, STRAORDINARIE                                        | 0         | 0              | 0         |
|    | Risultato ultimo anno %:                                                   | Risultat  | o triennio %:  |           |
| 9  | SEGNALAZIONI FORMALIZZATE DI LAMENT<br>ALL' AZIENDA O AL MEDICO COMPETENTE | No        |                | Si        |
|    |                                                                            | 0         |                | 0         |
| 10 | ISTANZE GIUDIZIARIE PER LICENZIAMENTO                                      | 0         |                | 0         |

Salva e continua

Controllare i dati inseriti e procedere con l'apposito comando

![](_page_16_Picture_10.jpeg)

INCIL

### Lista di controllo: Area Contenuto del lavoro

#### AMBIENTE DI LAVORO ED ATTREZZATURE DI LAVORO

(Fare riferimento al Documento di valutazione dei rischi)

| N  | INDICATORE                                                                                                    | Si | No      |
|----|----------------------------------------------------------------------------------------------------|----|---------|
| 1  | Esposizione a rumore sup. al secondo livello d'azione                                                            | ۲  | 0       |
| 2  | Inadeguato confort acustico (ambiente non industriale)                                                           | ۲  | 0       |
| 3  | Rischio cancerogeno/chimico non irrilevante                                                                      | 0  | ۲       |
| 4  | Microclima adeguato                                                                                              | ۲  | 0       |
| 5  | Adeguato illuminamento con particolare riguardo alle attività ad elevato impegno visivo (VDT, lavori fini, ecc.) | 0  | ۲       |
| 6  | Rischio movimentazione manuale dei carichi                                                                       | ۲  | С       |
| 7  | Disponibilità adeguati e confortevoli DPI<br>Nota: Se non previsti, segnare SI                                   | ۲  | 0       |
| 8  | Lavoro a rischio di aggressione fisica/lavoro solitario                                                          | 0  | ۲       |
| 9  | Segnaletica di sicurezza chiara, immediata e pertinente ai rischi                                                | ۲  | 0       |
| 10 | Esposizione a vibrazione superiore al limite d'azione                                                            | 0  | ۲       |
| 11 | Adeguata manutenzione macchine ed attrezzature                                                                   | ۲  | 0       |
| 12 | Esposizione a radiazioni ionizzanti                                                                              | 0  | œ       |
| 13 | Esposizione a rischio biologico                                                                                  | 0  | $\odot$ |

#### PIANIFICAZIONE DEI COMPITI -

| N  | INDICATORE                                                                           | Si | No |
|----|--------------------------------------------------------------------------------------|----|----|
| 14 | Il lavoro subisce frequenti interruzioni                                             | ۲  | 0  |
| 15 | Adeguatezza delle risorse strumentali necessarie allo svolgimento dei compiti        | Θ  | 0  |
| 16 | E' presente un lavoro caratterizzato da alta monotonia                               | 0  | ۲  |
| 17 | Lo svolgimento della mansione richiede di eseguire più compiti<br>contemporaneamente | ۲  | 0  |
| 18 | Chiara definizione dei compiti                                                       | 0  | ۲  |
| 19 | Adeguatezza delle risorse umane necessarie allo svolgimento dei compiti              | ۲  | 0  |

![](_page_17_Picture_7.jpeg)

| N  | INDICATORE                                                                         | Si | No |
|----|------------------------------------------------------------------------------------|----|----|
| 20 | I lavoratori hanno autonomia nell'esecuzione dei compiti                           | ۲  | 0  |
| 21 | Ci sono frequenti variazioni imprevedibili della quantità di lavoro                | 0  | O  |
| 22 | Vi è assenza di attività per lunghi periodi nel turno lavorativo                   | 0  | ۲  |
| 23 | E' presente un lavoro caratterizzato da alta ripetitività                          | 0  | Θ  |
| 24 | Il ritmo lavorativo per l'esecuzione del compito, è prefissato                     | ۲  | 0  |
| 25 | Il lavoratore non può agire sul ritmo della macchina<br>Se non previsto segnare NO | 0  | ۲  |
| 26 | I lavoratori devono prendere decisioni rapide                                      | 0  | ۲  |
| 27 | Lavoro con utilizzo di macchine ed attrezzature ad alto rischio                    | o  | 0  |
| 28 | Lavoro con elevata responsabilità per terzi, impianti e produzione                 | 0  | ۲  |

#### CORARIO DI LAVORO

| 0.01 |                                                                    |         |   |
|------|--------------------------------------------------------------------|---------|---|
| 29   | E' presente regolarmente un orario lavorativo superiore alle 8 ore | $\odot$ | 0 |
| 30   | Viene abitualmente svolto lavoro straordinario                     | ۲       | 0 |
| 31   | E' presente orario di lavoro rigido (non flessibile)?              | 0       | œ |
| 32   | La programmazione dell'orario varia frequentemente                 | ۲       | 0 |
| 33   | Le pause di lavoro sono chiaramente definite                       | ۲       | 0 |
| 34   | E' presente il lavoro a turni                                      | 0       | ۲ |
| 35   | E' abituale il lavoro a turni notturni                             | ۲       | 0 |
| 36   | E' presente il turno notturno fisso o a rotazione                  | 0       | ۲ |

#### CARICO DI LAVORO - RITMO DI LAVORO -

### Lista di controllo: Area Contesto del lavoro

#### FUNZIONE E CULTURA ORGANIZZATIVA

| N  | INDICATORE                                                                                                    | Si | No |
|----|----------------------------------------------------------------------------------------------------|----|----|
| 37 | Diffusione organigramma aziendale                                                                              | ۲  | 0  |
| 38 | Presenza di procedure aziendali                                                                                | 0  | ۲  |
| 39 | Diffusione delle procedure aziendali ai lavoratori                                                             | ۲  | 0  |
| 40 | Diffusione degli obiettivi aziendali ai lavoratori                                                             | 0  | ۲  |
| 41 | Presenza di un sistema di gestione della sicurezza aziendale                                                   | ۲  | 0  |
| 42 | Presenza di un sistema di comunicazione aziendale (bacheca, internet, busta paga, volantini)                   | 0  | ۲  |
| 43 | Effettuazione riunioni/incontri tra dirigenti e lavoratori                                                     | ۲  | 0  |
| 44 | Presenza di un piano formativo per la crescita professionale dei lavoratori                                    | ۲  | 0  |
| 45 | Presenza di momenti di comunicazione dell'azienda a tutto il personale                                         | 0  | ۲  |
| 46 | Presenza di codice etico e/o di comportamento (*) (esclusi codici disciplinari)                                | ۲  | 0  |
| 47 | Identificazione di un referente per l'ascolto e la gestione dei casi di disagio lavorativo<br>(stress/mobbing) | 0  | ۲  |

(\*) Codice di comportamento: atto di carattere volontario, assunto dal datore di lavoro (pubblico e privato) al fine di promuovere un clima favorevole al rispetto della dignità della persona che lavora. Il codice integra, affianca e supporta le regole contenute nei contratti collettivi e nelle leggi ed ha specifiche funzioni di prevenzione dei comportamenti vietati favorendo l'emersione delle situazioni latenti.

| RUO | LO NELL'AMBITO DELL'ORGANIZZAZIONE                                                                               |    |    |
|-----|----------------------------------------------------------------------------------------------------|----|----|
| Ν   | INDICATORE                                                                                                    | Si | No |
| 48  | I lavoratori conoscono la linea gerarchica aziendale                                                             | ۲  | С  |
| 49  | I ruoli sono chiaramente definiti                                                                                | ۲  | 0  |
| 50  | Vi è una sovrapposizione di ruoli differenti sulle stesse persone (capo<br>turno/preposto/responsabile qualità)  | 0  | œ  |
| 51  | Accade di frequente che i dirigenti/preposti forniscano informazioni contrastanti<br>circa il lavoro da svolgere | ۲  | 0  |

#### - EVOLUZIONE DELLA CARRIERA

| N  | INDICATORE                                                                                                    | Si | No |
|----|----------------------------------------------------------------------------------------------------|----|----|
| 52 | Sono definiti i criteri per l'avanzamento di carriera                                                               | 0  | ۲  |
| 53 | Esistono sistemi di valutazione dei dirigenti/capi in relazione alla corretta gestione<br>del personale subordinato | o  | 0  |
| 54 | Esistono sistemi di verifica del raggiungimento degli obiettivi di sicurezza                                        | 0  | ۲  |

#### - AUTONOMIA DECISIONALE - CONTROLLO DEL LAVORO

| N  | INDICATORE                                                                                                  | Si      | No |
|----|----------------------------------------------------------------------------------------------------|---------|----|
| 55 | Il lavoro dipende da compiti precedentemente svolti da altri                                                | o       | 0  |
| 56 | I lavoratori hanno sufficiente autonomia per l'esecuzione dei compiti                                       | 0       | ۲  |
| 57 | I lavoratori hanno a disposizione le informazioni sulle decisioni aziendali relative al<br>gruppo di lavoro | ۲       | 0  |
| 58 | Sono predisposti strumenti di partecipazione decisionale dei lavoratori alle scelte aziendali               | 0       | ۲  |
| 59 | Sono presenti rigidi protocolli di supervisione sul lavoro svolto                                           | $\odot$ | 0  |

#### RAPPORTI INTERPERSONALI SUL LAVORO

| N  | INDICATORE                                                                                                 | Si | No |
|----|----------------------------------------------------------------------------------------------------|----|----|
| 60 | Possibilità di comunicare con i dirigenti di grado superiore da parte dei lavoratori                       | ۲  | 0  |
| 61 | Vengono gestiti eventuali comportamenti prevaricatori o illeciti da parte dei<br>superiori e dei colleghi. | 0  | Θ  |
| 62 | Vi è la segnalazione frequente di conflitti / litigi                                                       | 0  | 0  |

#### □ INTERFACCIA CASA LAVORO – CONCILIAZIONE VITA/LAVORO

| N  | INDICATORE                                                                            | Si | No |
|----|---------------------------------------------------------------------------------------|----|----|
| 63 | Possibilità di effettuare la pausa pasto in luogo adeguato - mensa aziendale          | ۲  | 0  |
| 64 | Possibilità di orario flessibile                                                      | 0  | ۲  |
| 65 | Possibilità di raggiungere il posto di lavoro con mezzi pubblici/navetta dell'impresa | ۲  | 0  |
| 66 | Possibilità di svolgere lavoro part-time verticale/orizzontale                        | 0  | ۲  |

Controllare i dati inseriti e procedere con l'apposito comando. ATTENZIONE una volta salvata la Lista di controllo non è più possibile modificare i dati

![](_page_18_Picture_14.jpeg)

![](_page_18_Picture_15.jpeg)

1

### Lista di controllo: report Valutazione preliminare

![](_page_19_Figure_1.jpeg)

### Il report fornisce i punteggi con relativi codici colore:

### Lista di controllo: report Valutazione preliminare

|                                  |                       | - F              | FASCE DI RISCHIO |          |  |  |
|----------------------------------|-----------------------|------------------|------------------|----------|--|--|
|                                  | PUNTEGGIO COMPLESSIVO | NON<br>RILEVANTE | MEDIO            | ALTO     |  |  |
| PUNTEGGIO AREA EVENTI SENTINELLA | 0                     | 0                | 6                | 16       |  |  |
| PUNTEGGIO AREA CONTENUTO         | 34                    | 0 - 23           | 24 - 43          | 44 - 100 |  |  |
| PUNTEGGIO AREA CONTESTO          | 7                     | 0 - 37           | 38 - 53          | 54 - 100 |  |  |
| PUNTEGGIO FINALE                 | 41                    | 0 - 58           | 59 - 90          | 91 - 216 |  |  |

#### TABELLA DEI LIVELLI DI RISCHIO DEL PUNTEGGIO COMPLESSIVO LISTA DI CONTROLLO

LIVELLO Codice Da А DI NOTE colore RISCHIO L'analisi degli indicatori non evidenzia particolari condizioni organizzative che possono determinare la presenza di stress correlato al lavoro. Non Nel caso in cui la valutazione preliminare del rischio da stress lavoro-correlato 0 58 rilevante identifichi un "rischio non rilevante", tale risultato va riportato nel DVR e si dovrà prevedere un "piano di monitoraggio", ad esempio anche attraverso un periodico controllo dell'andamento degli eventi sentinella

SCHEDA DI VALUTAZIONE COMPILATA DA:

Nominativo

Datore di lavoro/Delegato MM

Figura

Per presa visione. Le figure che hanno partecipato alla stesura della lista di controllo.

| Data | Ruolo | Nominativo | Firma |
|------|-------|------------|-------|
|      |       |            |       |
|      |       |            |       |
|      |       |            |       |

Il report fornisce infine il punteggio complessivo e uno spazio per consentire al Gruppo di gestione di firmare e datare il documento

INCAIL

### 4°Passo - Strumenti di valutazione: Questionario strumento indicatore

![](_page_21_Figure_1.jpeg)

#### Questionario di valutazione approfondita

La valutazione del rischio da stress lavoro correlato prende in esame non singoli, ma *gruppi omogenei* di lavoratori (per esempio, per mansione o partizioni organizzative) che risultino esposti a rischi dello stesso tipo secondo un'individuazione che ogni datore di lavoro può autonomamente effettuare in ragione della effettiva organizzazione aziendale (potrebbero essere, ad esempio, i turnisti, i dipendenti di un determinato settore oppure chi svolge la medesima mansione, etc.).

(Comunicato del Ministero del Lavoro in G.U. n.304 del 30/12/2010)

#### Note per l'elaborazione del report di valutazione

L'elaborazione del report provoca la chiusura del gruppo omogeneo e non sarà più possibile aggiungere ulteriori questionari. Per effettuare l'operazione devono essere inseriti almeno 6 questionari.

#### Note per l'eliminazione dei questionari

Ciascun gruppo omogeneo presenta una tabella di dettaglio che riporta il numero di questionari inseriti raggruppati e conteggiati in base ai dati socio-demografici. Se la sessione di inserimento questionari è ancora aperta è possibile eliminare un raggruppamento di questionari facendo clic sull'apposita icona.

| Nuovo gruppo omogeneo                                                                                                    |
|----------------------------------------------------------------------------------------------------|
| Nome:                                                                                                    |
| Numerosità gruppo:                                                                                                    |
| Prima valutazione: 🖲 Aggiornamento:                                                                                                    |
| Criteri utilizzati per l'identificazione dei gruppi:<br>(in caso di adozione di criteri multipli barrare le corrispettive caselle. Se i criteri interessano l'intera azienda barrare solo<br>la prima voce dell'elenco) |
| Intera azienda:<br>Mansione:<br>Partizione organizzativa (sede):<br>Unità (reparto, ufficio, dipartimento, ecc.):<br>Tipologia contrattuale:<br>Altro:                                                                  |
|                                                                                                    |

#### Inserisci gruppo

![](_page_22_Picture_10.jpeg)

INCIL

Si consiglia di adottare denominazioni dei gruppi omogenei che siano chiare, riconoscibili e pertinenti rispetto alla tipologia di lavoratori che compongono i gruppi stessi; è pertanto auspicabile evitare, sigle, abbreviazioni o codici numerici e preferire appellativi che siano descrittivi della tipologia del gruppo omogeneo. In caso di aggiornamento della valutazione, al nome del gruppo verrà automaticamente aggiunto il suffisso **aggiornamento valutazione anno 2017** 

Questionario di valutazione approfondita

Gruppo omogeneo Amministrativi - Creato il 13/06/2011

Data compilazione questionario 14/06/2011

Questionari inseriti per il gruppo

0

#### Note per la compilazione

I Dati Socio – Demografici sono richiesti per le aziende con più di 50 dipendenti (vedere manuale a pag 26 paragrafo "valutazione approfondita"). E' possibile, al raggiungimento di 6 questionari inseriti, procedere all'elaborazione del report di valutazione del rischio.

#### Note per l'inserimento online dei questionari

Il software fornisce le informazioni relative al numero dei questionari inseriti, pertanto prima dell'inserimento online dei questionari, si consiglia di numerarli progressivamente al fine di tenerne sottocontrollo il progressivo inserimento.

#### IMPORTANTE

Non è possibile la modifica dei questionari. Si prega di verificare i dati inseriti prima del clic sul pulsante di salvataggio.

![](_page_23_Figure_12.jpeg)

#### Seguire le istruzioni per l'inserimento online dei dati

Procedere con la compilazione dei dati socio-demografici

![](_page_23_Picture_15.jpeg)

| N  | ITEM                                                                                                    | MAI | RARAMENTE | QUALCHE<br>VOLTA | SPESSO | SEMPRE | NESSUNA<br>RISPOSTA | 15 | Ho libertà di scelta<br>nel decidere come                                                               | 0                              | 0          | ۲                                     | o         | 0                        | o                   |
|----|----------------------------------------------------------------------------------------------------|-----|-----------|------------------|--------|--------|---------------------|----|----------------------------------------------------------------------------------------------------|--------------------------------|------------|---------------------------------------|-----------|--------------------------|---------------------|
| 1  | Ho chiaro cosa ci si<br>aspetta da me al                                                                                | 0   | 0         | ۲                | 0      | o      | 0                   |    | svolgere il mio<br>lavoro                                                                               |                                |            |                                       |           |                          |                     |
| 2  | Posso decidere<br>quando fare una<br>pausa                                                                              | o   | o         | 0                | ۰      | o      | c                   | 16 | Non ho la<br>possibilità di<br>prendere sufficienti<br>pause                                            | 0                              | 0          | 0                                     | ۲         | C                        | 0                   |
| 3  | Le richieste di<br>lavoro che mi<br>vengono fatte da<br>varie persone/uffici<br>sono difficili da<br>combioaro fra laco | 0   | ©         | C                | o      | C      | c                   | 17 | Capisco in che<br>modo il mio lavoro<br>si inserisce negli<br>obiettivi generali<br>dell'organizzazione | o                              | o          | ۲                                     | C         | o                        | o                   |
| 4  | So come svolgere il<br>mio lavoro                                                                                       | 0   | 0         | 0                | ۲      | 0      | 0                   | 18 | Ricevo pressioni<br>per lavorare oltre<br>l'orario                                                      | 0                              | 0          | 0                                     | ۰         | 0                        | 0                   |
| 5  | Sono soggetto a<br>molestie personali<br>sotto forma di<br>parole o                                                     | o   | C         | o                | c      | o      | ۲                   | 19 | Ho libertà di scelta<br>nel decidere cosa<br>fare al lavoro                                             | 0                              | 0          | 0                                     | o         | o                        | 0                   |
|    | comportamenti<br>scortesi                                                                                               |     |           |                  |        |        |                     | 20 | Devo svolgere il<br>mio lavoro molto                                                                    | 0                              | ۲          | 0                                     | 0         | 0                        | 0                   |
| 6  | Ho scadenze<br>irraggiungibili                                                                                          | 0   | 0         | 0                | ۲      | 0      | 0                   | 21 | Al lavoro sono                                                                                          | 0                              | o          | 0                                     | 0         | 0                        | 0                   |
| 7  | Se il lavoro diventa<br>difficile, posso<br>contare sull'aiuto<br>dei miei colleghi                                     | o   | o         | ۲                | o      | o      | o                   |    | soggetto a<br>prepotenze e<br>vessazioni                                                                |                                |            |                                       |           |                          |                     |
| 8  | Ricevo informazioni<br>di supporto che mi<br>aiutano nel lavoro<br>che svolgo                                           | o   | ۰         | c                | 0      | 0      | o                   | 22 | Ho scadenze<br>temporali<br>impossibili da<br>rispettare                                                | o                              | ۲          | c                                     | C         | C                        | 0                   |
| 9  | Devo lavorare<br>molto<br>intensamente                                                                                  | 0   | o         | ø                | 0      | c      | o                   | 23 | Posso fare<br>affidamento sul mio<br>capo nel caso<br>avessi problemi di                                | 0                              | O          | ۲                                     | O         | 0                        | 0                   |
| 10 | Ho voce in capitolo<br>nel decidere la<br>velocità con la<br>quale svolgere il<br>mio lavoro                            | 0   | ۰         | C                | ۲      | ٥      | 0                   |    | lavoro                                                                                                  | FORTEMENTE<br>IN<br>DISACCORDO | DISACCORDO | NE'<br>D'ACCORDO<br>NE'<br>DISACCORDO | D'ACCORDO | FORTEMENTE<br>IN ACCORDO | NESSUNA<br>RISPOSTA |
| 11 | Ho chiari i miei<br>compiti e le mie<br>responsabilità                                                                  | 0   | 0         | o                | 0      | ۲      | 0                   | 24 | I colleghi mi danno<br>l'aiuto e il supporto<br>di cui ho bisogno                                       | 0                              | 0          | o                                     | ۲         | 0                        | 0                   |
| 12 | Devo trascurare<br>alcuni compiti<br>perché ho troppo<br>da fare                                                        | o   | 0         | o                | ۲      | 0      | 0                   | 25 | Ho voce in capitolo<br>su come svolgere il<br>mio lavoro                                                | 0                              | 0          | ۲                                     | 0         | 0                        | 0                   |
| 13 | Mi sono chiari gli<br>obiettivi e i<br>traguardi del mio<br>reparto/ufficio                                             | C   | o         | ۲                | C      | 0      | o                   | 26 | Ho sufficienti<br>opportunità di<br>chiedere<br>spiegazioni ai<br>dirigenti sui                         | o                              | o          | o                                     | ©         | o                        | 0                   |
| 14 | Ci sono attriti o<br>conflitti fra i colleghi                                                                           | 0   | 0         | ۲                | 0      | 0      | C                   |    | cambiamenti<br>relativi al lavoro                                                                       |                                |            |                                       |           |                          |                     |

INCAL

.

|    |                                                                                                    | FORTEMENTE<br>IN<br>DISACCORDO | DISACCORDO   | NE'<br>D'ACCORDO<br>NE'<br>DISACCORDO | D'ACCORDO | FORTEMENTE<br>IN ACCORDO | NESSUNA<br>RISPOSTA | In caso di item lasciato                         |
|----|----------------------------------------------------------------------------------------------------|--------------------------------|--------------|---------------------------------------|-----------|--------------------------|---------------------|--------------------------------------------------|
| 27 | Al lavoro i miei<br>colleghi mi<br>dimostrano il<br>rispetto che merito                            | 0                              | 0            | •                                     | 0         | 0                        | • -                 | nell'apposita colonna Nessuna<br><i>Risposta</i> |
| 28 | Il personale viene<br>sempre consultato<br>in merito ai<br>cambiamenti nel<br>lavoro               | o                              | o            | ۲                                     | 0         | C                        | 0                   |                                                  |
| 29 | Se qualcosa al<br>lavoro mi ha<br>disturbato o<br>infastidito posso<br>parlarne con il mio<br>capo | C                              | C            | c                                     | 0         | ¢                        | ٥                   |                                                  |
| 30 | Il mio orario di<br>lavoro può essere<br>flessibile                                                | o                              | o            | o                                     | 0         | o                        | 0                   |                                                  |
| 31 | I colleghi sono<br>disponibili ad<br>ascoltare i miei<br>problemi di lavoro                        | o                              | ۲            | 0                                     | 0         | o                        | C                   |                                                  |
| 32 | Quando ci sono dei<br>cambiamenti al<br>lavoro, mi è chiaro<br>che effetto avranno<br>in pratica   | ۲                              | o            | o                                     | C         | o                        | C                   |                                                  |
| 33 | Sono supportato in<br>lavori<br>emotivamente<br>impegnativi                                        | ۲                              | 0            | 0                                     | 0         | o                        | 0                   |                                                  |
| 34 | Le relazioni sul<br>luogo di lavoro<br>sono tese                                                   | o                              | ۲            | 0                                     | o         | o                        | o                   |                                                  |
| 35 | Il mio capo mi<br>incoraggia nel<br>lavoro                                                         | 0                              | 0            | ۰                                     | 0         | o                        | 0                   | Una volta terminata la                           |
|    | 5                                                                                                  | Ć                              | Salva ed ins | erisci nuovo                          | ▶ •       |                          |                     | procedere con il questionario                    |

successivo

### Questionario strumento indicatore – elaborazione report

#### Questionario di valutazione approfondita

Gruppo omogeneo Amministrativi - Creato il 13/06/2011

Questionari inseriti per il gruppo 13

#### Note per l'elaborazione del report

E possibile personalizzare l'elaborazione del report in base al gruppo omogeneo selezionato (impostazioni predefinite) oppure ai dati socio-demografici inseriti all'interno dei questionari.

#### Note per la stampa

Una volta elaborato il questionario utilizzare le funzioni di stampa del proprio browser, selezionando Anteprima di stampa dal menù File. Per stampare correttamente il report è necessario che il browser abbia attivata l'opzione di stampa colori ed immagini.

Elaborando il Report il gruppo omogeneo verrà chiuso e non sarà più possibile inserire ulteriori questionari. Si intende procedere con l'operazione?

Annulla Elabora Report

![](_page_26_Figure_10.jpeg)

### Report Valutazione approfondita: informazioni generali

![](_page_27_Picture_1.jpeg)

Stampa Modifica criteri di elaborazione Torna ai gruppi omogenei

Valutazione Stress Lavoro-Correlato Fase di valutazione approfondita

#### **Report - Questionario Strumento Indicatore**

Dati Azienda

Ragione Sociale BALDANZA EMANUELE

#### Partita IVA

Località VITTORIA

#### N. Lavoratori azienda A 1 A 15

#### Dettaglio Elaborazione

Data Elaborazione 12/10/2017

Gruppo Omogeneo cristina\_aggiornamento valutazione anno 2017

Data Creazione Gruppo 26/09/2017

N. Lavoratori gruppo omogeneo 3

Questionari elaborati 6

% risposte 100,00 %

Dati socio-demografici Genere : Qualsiasi valore Età : Qualsiasi valore Nazionalità : Qualsiasi valore Tipo Contratto : Qualsiasi valore

![](_page_27_Picture_19.jpeg)

INCAIL

![](_page_27_Picture_20.jpeg)

### Report Valutazione approfondita: risultati per item

I risultati sono raggruppati per dimensione organizzativa ed è riportato il punteggio medio per ciascuna domanda ad essa associata

| Doma | nda |  |
|------|-----|--|

| Item                                                                                                    | Valore Medio |
|----------------------------------------------------------------------------------------------------|--------------|
| 3 - Le richieste di lavoro che mi vengono fatte da varie persone/uffici sono difficili da combinare fra loro | 4,33         |
| 6 - Ho scadenze irraggiungibili                                                                              | 4,33         |
| 9 - Devo lavorare molto intensamente                                                                         | 3,17         |
| 12 - Devo trascurare alcuni compiti perchè ho troppo da fare                                                 | 3,33         |
| 16 - Non ho la possibilità di prendere sufficienti pause                                                     | 4,50         |
| 18 - Ricevo pressioni per lavorare oltre l'orario                                                            | 4,50         |
| 20 - Devo svolgere il mio lavoro molto velocemente                                                           | 3,67         |
| 22 - Ho scadenze temporali impossibili da rispettare                                                         | 4,50         |
| Totale                                                                                                    | 4,04         |

#### Controllo

| Item                                                                                  | Valore Medio |
|---------------------------------------------------------------------------------------|--------------|
| 2 - Posso decidere quando fare una pausa                                              | 4,00         |
| 10 - Ho voce in capitolo nel decidere la velocità con la quale svolgere il mio lavoro | 3,83         |
| 15 - Ho libertà di scelta nel decidere come svolgere il mio lavoro                    | 3,67         |
| 19 - Ho libertà di scelta nel decidere cosa fare al lavoro                            | 3,50         |
| 25 - Ho voce in capitolo su come svolgere il mio lavoro                               | 4,00         |
| 30 - Il mio orario di lavoro può essere flessibile                                    | 4,17         |
| Totale                                                                                | 3,86         |

#### Supporto del Management

| Item                                                                                     | Valore Medio |
|------------------------------------------------------------------------------------------|--------------|
| 8 - Ricevo informazioni di supporto che mi aiutano nel lavoro che svolgo                 | 3,50         |
| 23 - Posso fare affidamento sul mio capo nel caso avessi problemi di lavoro              | 3,50         |
| 29 - Se qualcosa al lavoro mi ha disturbato o infastidito posso parlarne con il mio capo | 4,00         |
| 33 - Sono supportato in lavori emotivamente impegnativi                                  | 3,83         |
| 35 - Il mio capo mi incoraggia nel lavoro                                                | 3,67         |
| Totale                                                                                   | 3,70         |

![](_page_28_Picture_8.jpeg)

### Report Valutazione approfondita: risultati per item

#### Supporto tra colleghi

| Item                                                                           | Valore Medio |
|--------------------------------------------------------------------------------|--------------|
| 7 - Se il lavoro diventa difficile, posso contare sull'aiuto dei miei colleghi | 3,17         |
| 24 - I colleghi mi danno l'aiuto e il supporto di cui ho bisogno               | 3,67         |
| 27 - Al lavoro i miei colleghi mi dimostrano il rispetto che merito            | 3,50         |
| 31 - I colleghi sono disponibili ad ascoltare i miei problemi di lavoro        | 3,83         |
| Totale                                                                         | 3,54         |

#### Relazioni

| Item                                                                                  | Valore Medio |
|---------------------------------------------------------------------------------------|--------------|
| 5 - Sono soggetto a molestie personali sotto forma di parole o comportamenti scortesi | 4,67         |
| 14 - Ci sono attriti o conflitti fra i colleghi                                       | 4,50         |
| 21 - Al lavoro sono soggetto a prepotenze e vessazioni                                | 5,00         |
| 34 - Le relazioni sul luogo di lavoro sono tese                                       | 4,83         |
| Totale                                                                                | 4,75         |

#### Ruolo

| Item                                                                                             | Valore Medio |
|--------------------------------------------------------------------------------------------------|--------------|
| 1 - Ho chiaro cosa ci si aspetta da me al lavoro                                                 | 3,83         |
| 4 - So come svolgere il mio lavoro                                                               | 4,00         |
| 11 - Ho chiari i miei compiti e le mie responsabilità                                            | 4,00         |
| 13 - Mi sono chiari gli obiettivi e i traguardi del mio reparto/ufficio                          | 3,50         |
| 17 - Capisco in che modo il mio lavoro si inserisce negli obiettivi generali dell'organizzazione | 3,67         |
| Totale                                                                                           | 3,80         |

#### Cambiamento

| Item                                                                                                    |      |
|----------------------------------------------------------------------------------------------------|------|
| 26 - Ho sufficienti opportunità di chiedere spiegazioni ai dirigenti sui cambiamenti relativi al lavoro | 4,00 |
| 28 - Il personale viene sempre consultato in merito ai cambiamenti nel lavoro                           | 3,33 |
| 32 - Quando ci sono dei cambiamenti al lavoro, mi è chiaro che effetto avranno in pratica               | 3,40 |
| Totale                                                                                                  | 3,59 |

![](_page_29_Picture_9.jpeg)

### **Report Valutazione approfondita: risultati per Dimensione**

| Dimensione Organizzativa | I tuoi risultati | Obiettivo a lungo<br>termine<br>consigliato |
|--------------------------|------------------|---------------------------------------------|
| Domanda                  | 4,04             | 4,04                                        |
| Controllo                | 3,86             | 3,89                                        |
| Supporto del Management  | 3,70             | 4,06                                        |
| Supporto tra colleghi    | 3,54             | 4,10                                        |
| Relazioni                | 4,75             | 4,75                                        |
| Ruolo                    | 3,80             | 4,56                                        |
| Cambiamento              | 3,59             | 3,83                                        |

#### Tabelle di lettura

Ottimo livello di prestazione ed è necessario mantenerlo Rappresenta chi si colloca ad un livello pari o superiore all'80° percentile

Buon livello di prestazione

Rappresenta chi si colloca ad un livello pari o superiore al 50º percentile ma inferiore all'80º percentile

Evidente necessità di interventi correttivi

Rappresenta chi è al di sotto del 50° percentile ma non inferiore al 20° percentile

Necessità di immediati interventi correttivi Rappresenta chi è al di sotto del 20° percentile

![](_page_30_Picture_9.jpeg)

# Report Valutazione approfondita: indicazioni operative per le dimensioni organizzative da migliorare

![](_page_31_Figure_1.jpeg)

![](_page_31_Picture_2.jpeg)

### 5°Passo: Strumenti di Valutazione: Focus Group

![](_page_32_Figure_1.jpeg)

![](_page_32_Figure_2.jpeg)

![](_page_32_Picture_3.jpeg)

### Guida all'adattamento metodologico del Focus group

Documento consultabile e scaricabile che contiene le informazioni utili alla predisposizione del Focus group sia come strumento di valutazione approfondita che come tecnica di supporto per l'identificazione delle misure correttive LA METODOLOGIA PER LA VALUTAZIONE E GESTIONE DEL RISCHIO STRESS LAVORO-CORRELATO

GLI STRUMENTI: Guida all'adattamento metodologico del focus group

![](_page_33_Picture_4.jpeg)

### 6°Passo - Documentazione nel DVR

La valutazione del rischio stress lavoro-correlato deve essere adeguatamente documentata nel Documento di Valutazione dei Rischi (DVR), vanno riportati:

- Modalità di coinvolgimento dei lavoratori e RLS/RLST da parte del datore di lavoro.
- Elenco dei soggetti coinvolti nel processo valutativo con indicazione del ruolo.
- Azioni di sensibilizzazione/informazione/formazione da effettuare.
- Percorso metodologico utilizzato per la valutazione.
- Programmazione temporale delle attività di valutazione.
- Modalità di individuazione dei Gruppi omogenei di lavoratori.
- Report di analisi dei dati per ogni fase del processo valutativo, con esito per ogni Gruppo omogeneo.
- Pianificazione e adozione di eventuali interventi correttivi.
- Valutazione dell'efficacia degli interventi.
- Piano di monitoraggio.

![](_page_34_Picture_12.jpeg)

### Esempio di Cronoprogramma del processo valutativo

#### DATA DI INIZIO DELLE ATTIVITÀ DI VALUTAZIONE DATA DI ESPLETAMENTO DELLE ATTIVITÀ DI VALUTAZIONE

| CRONOPROGRAMMA<br>VALUTAZIONE DEL RISCHIO DA STRESS LAVORO-CORRELATO |                                                                                      | GIORNI/SETTIMANE/MESI* |   |   |    |   |    |     |      |    |   |    |     |
|----------------------------------------------------------------------|--------------------------------------------------------------------------------------|------------------------|---|---|----|---|----|-----|------|----|---|----|-----|
|                                                                      |                                                                                      | 1                      | Ш | ш | IV | V | VI | VII | VIII | IX | Х | XI | XII |
| Fase<br>propedeutica                                                 | Costituzione del gruppo di gestione della valutazione                                |                        |   |   |    |   |    |     |      |    |   |    |     |
|                                                                      | Sviluppo di una strategia comunicativa e di coinvolgimento del personale             |                        |   |   |    |   |    |     |      |    |   |    |     |
|                                                                      | Azioni di sensibilizzazione                                                          |                        |   |   |    |   |    |     |      |    |   |    |     |
|                                                                      | Azioni di informazione                                                               |                        |   |   |    |   |    |     |      |    |   |    |     |
|                                                                      | Altro (specificare)                                                                  |                        |   |   |    |   |    |     |      |    |   |    |     |
|                                                                      | Sviluppo del piano di valutazione del rischio (Fase preliminare e Fase approfondita) |                        |   |   |    |   |    |     |      |    |   |    |     |
|                                                                      | Individuazione dei 'Gruppi omogenei di lavoratori'                                   |                        |   |   |    |   |    |     |      |    |   |    |     |
|                                                                      | Per mansioni / partizioni organizzative / altro                                      |                        |   |   |    |   |    |     |      |    |   |    |     |
|                                                                      | Gruppo Omogeneo 1 - Raccolta eventi sentinella                                       |                        |   |   |    |   |    |     |      |    |   |    |     |
|                                                                      | Somministrazione Lista di controllo 'fattori di Contenuto e Contesto del lavoro'     |                        |   |   |    |   |    |     |      |    |   |    |     |
|                                                                      | Analisi dei risultati                                                                |                        |   |   |    |   |    |     |      |    |   |    |     |
|                                                                      | REPORT finale della Fase preliminare                                                 |                        |   |   |    |   |    |     |      |    |   |    |     |
|                                                                      | ESITO NEGATIVO                                                                       |                        |   |   |    |   |    |     |      |    |   |    |     |
|                                                                      | PIANO DI MONITORAGGIO (es. periodico controllo dell'andamento degli                  |                        |   |   |    |   |    |     |      |    |   |    |     |
|                                                                      | Eventi sentinella)                                                                   |                        |   |   |    |   |    |     |      |    |   |    |     |
| Fase                                                                 | ESITO POSITIVO                                                                       |                        |   |   |    |   |    |     |      |    |   |    |     |
| preminare                                                            | PIANIFICAZIONE E ADOZIONE INTERVENTI CORRETTIVI:                                     |                        |   |   |    |   |    |     |      |    |   |    |     |
|                                                                      | organizzativi                                                                        |                        |   |   |    |   |    |     |      |    |   |    |     |
|                                                                      | tecnici                                                                              |                        |   |   |    |   |    |     |      |    |   |    |     |
|                                                                      | procedurali                                                                          |                        |   |   |    |   |    |     |      |    |   |    |     |
|                                                                      | comunicativi                                                                         |                        |   |   |    |   |    |     |      |    |   |    |     |
|                                                                      | formativi                                                                            |                        |   |   |    |   |    |     |      |    |   |    |     |
|                                                                      | Messa a punto degli strumenti di valutazione dell'efficacia dell'intervento          |                        |   |   |    |   |    |     |      |    |   |    |     |
|                                                                      | Verifica dell'efficacia dell'intervento                                              |                        |   |   |    |   |    |     |      |    |   |    |     |

\* A seconda delle dimensioni dell'azienda.

![](_page_35_Picture_4.jpeg)

### Esempiodi Cronoprogramma del processo valutativo

#### DATA DI INIZIO DELLE ATTIVITÀ DI VALUTAZIONE DATA DI ESPLETAMENTO DELLE ATTIVITÀ DI VALUTAZIONE

| CRONOPROGRAMMA (DIAGRAMMA GANTT)<br>VALUTAZIONE DEL RISCHIO DA STRESS LAVORO-CORRELATO |                                                                             | GIORNI/SETTIMANE/MESI* |   |   |    |   |    |     |      |    |   |    |     |
|----------------------------------------------------------------------------------------|-----------------------------------------------------------------------------|------------------------|---|---|----|---|----|-----|------|----|---|----|-----|
|                                                                                        |                                                                             | I                      | Ш | Ш | IV | ۷ | VI | VII | VIII | IX | Х | XI | XII |
|                                                                                        | Per aziende con più di 9 dipendenti:                                        |                        |   |   |    |   |    |     |      |    |   |    |     |
|                                                                                        | Somministrazione del QUESTIONARIO STRUMENTO INDICATORE                      |                        |   |   |    |   |    |     |      |    |   |    |     |
|                                                                                        | Analisi dei risultati                                                       |                        |   |   |    |   |    |     |      |    |   |    |     |
|                                                                                        | Per aziende tra 6 e 9 dipendenti: FOCUS GROUP o QUESTIONARIO STRUMENTO      |                        |   |   |    |   |    |     |      |    |   |    |     |
|                                                                                        | INDICATORE (con limiti metodologici della loro applicazione)                |                        |   |   |    |   |    |     |      |    |   |    |     |
| Fase                                                                                   | Analisi dei risultati                                                       |                        |   |   |    |   |    |     |      |    |   |    |     |
| a ppro fondita                                                                         | Per aziende fino a 5 dipendenti:                                            |                        |   |   |    |   |    |     |      |    |   |    |     |
|                                                                                        | RIUNIONE                                                                    |                        |   |   |    |   |    |     |      |    |   |    |     |
|                                                                                        | Analisi dei risultati                                                       |                        |   |   |    |   |    |     |      |    |   |    |     |
|                                                                                        | ESITO NEGATIVO                                                              |                        |   |   |    |   |    |     |      |    |   |    |     |
|                                                                                        | SI PROCEDE ALLA RI-VALUTAZIONE DOPO 2-3 ANNI                                |                        |   |   |    |   |    |     |      |    |   |    |     |
|                                                                                        | ESITO POSITIVO                                                              |                        |   |   |    |   |    |     |      |    |   |    |     |
|                                                                                        | PIANIFICAZIONE E ADOZIONE INTERVENTI CORRETTIVI:                            |                        |   |   |    |   |    |     |      |    |   |    |     |
| Fase                                                                                   | organizzativi                                                               |                        |   |   |    |   |    |     |      |    |   |    |     |
| pianificazione                                                                         | tecnici                                                                     |                        |   |   |    |   |    |     |      |    |   |    |     |
| degli interventi                                                                       | procedurali                                                                 |                        |   |   |    |   |    |     |      |    |   |    |     |
|                                                                                        | comunicativi                                                                |                        |   |   |    |   |    |     |      |    |   |    |     |
|                                                                                        | formativi                                                                   |                        |   |   |    |   |    |     |      |    |   |    |     |
|                                                                                        | Messa a punto degli strumenti di valutazione dell'efficacia dell'intervento |                        |   |   |    |   |    |     |      |    |   |    |     |
|                                                                                        | Verifica dell'efficacia dell'intervento                                     |                        |   |   |    |   |    |     |      |    |   |    |     |

\* A seconda delle dimensioni dell'azienda.

![](_page_36_Picture_4.jpeg)

![](_page_37_Picture_0.jpeg)

# stresslavorocorrelato@inail.it